# Accessing the SSI Results

All SSI survey reports are available on the online SSI Administration Site: <u>https://webapps.spcollege.edu/ssi/</u>

Login by entering your SPC network username and password and selecting the Sign In button.

Sign in with your organizational account

| someone@ex  | ample.com |  |  |  |  |  |  |
|-------------|-----------|--|--|--|--|--|--|
| Password    |           |  |  |  |  |  |  |
| 🗌 Keep me s | igned in  |  |  |  |  |  |  |
|             |           |  |  |  |  |  |  |
| Sign in     |           |  |  |  |  |  |  |

After logging in...

• Select the appropriate Term from the drop-down menu on the right (i.e. 0495, 0500, etc.).

| Term | 0600 | ~ |  |
|------|------|---|--|
|------|------|---|--|

#### **Individual Section Results**

After selecting a term...

• Select any of the course numbers to view the SSI report for that course.

| Course 🔺 | Section 🔶 | Term | Instructor |
|----------|-----------|------|------------|
| CPO2002  | 1585      | 0495 | John Smith |
| INR2002  | 1139      | 0495 | John Smith |
| INR2500  | 4292      | 0495 | John Smith |
| POS2041  | 1946      | 0495 | John Smith |
| POS2041  | 568       | 0495 | John Smith |
| POS2041  | 1463      | 0495 | John Smith |
| POS2041  | 1461      | 0495 | John Smith |
| POS2041H | 1466      | 0495 | John Smith |

Showing 1 to 8 of 8 entries

### SSI results for the course selected

- SSI results are available for each survey question and composite category:
  - Survey Questions displays results for each individual question.
  - **Composite Scores** displays mean scores for each category: Faculty Engagement, Preparation and Organization, and Course Instruction.
- **Comparison** scores are also displayed for all sections of the same course, all courses under the same academic organization, all courses of the same instruction mode, and all courses across SPC.

|   |    | Roster: 26   Optouts: 0   Submissions: 8                                                                |        | Section: | Section: |        |         |        | LD      | Online |         | All SPC |         |
|---|----|----------------------------------------------------------------------------------------------------|--------|----------|----------|--------|---------|--------|---------|--------|---------|---------|---------|
|   |    | Survey Questions (Based on 5-Point Scale)                                                               | Scores | StdDev   | Entries  | Scores | Entries | Scores | Entries | Scores | Entries | Scores  | Entries |
| 1 | OP | I understood the organization of the course.                                                            | 4.88   | 0.4      | 8        | 4.96   | 27      | 4.96   | 27      | 4.90   | 29      | 4.91    | 32      |
| 2 | OP | The expectations of students were clearly stated.                                                       | 4.88   | 0.4      | 8        | 4.96   | 27      | 4.96   | 27      | 4.90   | 29      | 4.88    | 32      |
| 3 | LE | The course included a variety of assessments (such as quizzes, discussions, writing assignments, etc.). | 5.00   | 0.0      | 8        | 4.93   | 27      | 4.93   | 27      | 4.93   | 29      | 4.94    | 31      |
| 4 | LE | The professor effectively used the course materials to help me learn.                                   | 5.00   | 0.0      | 8        | 4.96   | 27      | 4.96   | 27      | 4.93   | 29      | 4.94    | 31      |
| 5 | LE | The methods used to teach enhanced my learning experience.                                              | 4.43   | 1.5      | 7        | 4.72   | 25      | 4.72   | 25      | 4.70   | 27      | 4.72    | 29      |
| 6 | FE | The professor was responsive and available for individual help if needed.                               | 5.00   | 0.0      | 7        | 4.83   | 24      | 4.83   | 24      | 4.77   | 26      | 4.79    | 28      |
| 7 | FE | The professor created a supportive environment that encouraged me to do my best work.                   | 5.00   | 0.0      | 8        | 4.85   | 27      | 4.85   | 27      | 4.79   | 29      | 4.81    | 31      |
| 8 | FE | The professor provided useful feedback that supported my learning.                                      | 4.88   | 0.4      | 8        | 4.70   | 27      | 4.70   | 27      | 4.66   | 29      | 4.68    | 31      |
|   |    |                                                                                                    |        | Section: |          |        |         |        | LD      | 0      | nline   | All SPC |         |
|   |    | Composite Scores (Combines Category scores and calculates average)                                      | Scores | StdDev   | Entries  | Scores | Entries | Scores | Entries | Scores | Entries | Scores  | Entries |
|   | FE | Faculty Engagement                                                                                      | 4.96   | 0.2      | 23       | 4.79   | 78      | 4.79   | 78      | 4.74   | 84      | 4.76    | 90      |
|   | OP | Organization and Preparation                                                                            | 4.88   | 0.3      | 16       | 4.96   | 54      | 4.96   | 54      | 4.90   | 58      | 4.89    | 64      |
|   | LE | Learning Experience                                                                                     | 4.83   | 0.8      | 23       | 4.87   | 79      | 4.87   | 79      | 4.86   | 85      | 4.87    | 91      |

- Select "View Survey Comments" to view student comments for this course section.
- Select "View Results as PDF" for a report of this section. This selection creates a report in PDF format containing SSI results and four comparative measures.

Back to Course Surveys

View Survey Comments

View Results as PDF

#### **Instructor Combined Section Results**

#### After selecting a term ...

- Select an instructor name to view the list of SSI surveys assigned to that instructor.
- Select "View Combined Results" to view the combined SSI report for that instructor.
- Note: multiple reports for a single instructor may be listed if the instructor taught courses within different modalities, academic orgs, or on different campuses.

| All Course Surveys | Grade Distribution | View Combined Results |
|--------------------|--------------------|-----------------------|
|                    |                    |                       |

## After selecting "View Combined Results"...

• View the SSI results for the instructor's combined sections.

|   |    | Total Roster: 26   Total Optouts: 0   Total Submissions: 12   Term:                                     |        | Combined Sections |         |              | Academic Org |        | II SPC  |
|---|----|----------------------------------------------------------------------------------------------------|--------|-------------------|---------|--------------|--------------|--------|---------|
|   |    | Survey Questions (Based on 5-Point Scale)                                                               | Scores | StdDev            | Entries | Scores       | Entries      | Scores | Entries |
| 1 | OP | I understood the organization of the course.                                                            | 4.92   | 0.3               | 12      | 4.81         | 844          | 4.72   | 9523    |
| 2 | OP | The expectations of students were clearly stated.                                                       | 4.92   | 0.3               | 12      | 4.85         | 841          | 4.77   | 9507    |
| 3 | LE | The course included a variety of assessments (such as quizzes, discussions, writing assignments, etc.). | 5.00   | 0.0               | 12      | 4.84         | 834          | 4.77   | 9483    |
| 4 | LE | The professor effectively used the course materials to help me learn.                                   | 4.92   | 0.3               | 12      | 4.69         | 828          | 4.66   | 9466    |
| 5 | LE | The methods used to teach enhanced my learning experience.                                              | 4.64   | 1.2               | 11      | 4.61         | 791          | 4.55   | 8891    |
| 6 | FE | The professor was responsive and available for individual help if needed.                               | 4.91   | 0.3               | 11      | 4.75         | 795          | 4.72   | 9166    |
| 7 | FE | The professor created a supportive environment that encouraged me to do my best work.                   | 5.00   | 0.0               | 12      | 4.72         | 805          | 4.68   | 9249    |
| 8 | FE | The professor provided useful feedback that supported my learning.                                      | 4.92   | 0.3               | 12      | 4.66         | 804          | 4.64   | 9311    |
|   |    |                                                                                                    |        | Combined Sections |         | Academic Org |              | 4      | III SPC |
|   |    | Composite Scores (Combines Category scores and calculates average)                                      | Scores | StdDev            | Entries | Scores       | Entries      | Scores | Entries |
|   | FE | Faculty Engagement                                                                                      | 4.94   | 0.2               | 35      | 4.71         | 2404         | 4.68   | 27726   |
|   | OP | Organization and Preparation                                                                            | 4.92   | 0.3               | 24      | 4.83         | 1685         | 4.74   | 19030   |
|   | LE | Learning Experience                                                                                     | 4.86   | 0.7               | 35      | 4.72         | 2453         | 4.66   | 27840   |

• Select "View Results as PDF" for a report of an instructor's combined sections. This selection creates a report in PDF format containing SSI results and two comparative measures.